# オンライン選考に関する注意事項

2023年9月 東京女子大学

# ※ 本文書での日時は、すべて日本時間です。志願者の居住地によっては時差の関係により、深夜、早 朝時間帯に面接時間が設定される可能性があります。

※ 本文書が注意事項の確定版となります。

『入学試験要項』での説明から内容を一部変更した事項については、本冊子の内容が優先されます。

## Ⅰ.オンライン面接受験までのフロー

| ①事前準備                                                                                                    | ②出願                                                                                                    | ③メールの送受信<br>確認テスト                                                                                                    | ④受験票送付                                                                                                    |
|----------------------------------------------------------------------------------------------------|----------------------------------------------------------------------------------------------------|----------------------------------------------------------------------------------------------------|----------------------------------------------------------------------------------------------------|
| <ul> <li>本文書p.2 II. を参照して、</li> <li>試験に使用する機器等を準備してください。</li> </ul>                                                                                                    | <ul> <li>・10/2(月)~10/6(金)</li> <li>・志願票に記入する電話番号<br/>およびメールアドレスは、<br/>面接当日だけでなく、事前<br/>課題(PDF)の受領、およ<br/>び後述する事前の通信接続<br/>確認テストの際に使用する<br/>ものを記入してください。</li> <li>・本学公式サイトより、【様<br/>式5】「オンライン選考に関<br/>する同意書」をダウンロー<br/>ドし、署名・捺印をして、<br/>その他の出願書類とともに<br/>郵送してください。</li> </ul> | <ul> <li>・10/18(水)午後に志願票に記載のメールアドレス宛にメールを送信します。</li> <li>・本文書p.4 III.(2)を参照して、10/19(木)までに本学にメールを返信してください。</li> </ul>        | <ul> <li>・10/20(金)に、出願書類を受理した者に対し、志願票に記載された「書類送付先住所」宛に受験票を発送します(日本国外から出願した場合には、メール送受信確認テストを実施したメールアドレス宛にお送りします)。</li> <li>・Zoomの接続確認テストのミーティング情報、面接当日のミーティング情報、面接当日のミーティング情報、面接当日のミニティング情報、面接当日の緊急連絡先、受験上の注意等も同封します。</li> <li>・10月22日(日)までに受験票が届かない場合は、10月23日(月)9時以降に連絡してください。</li> </ul> |
| ⑤事前課題                                                                                                    | ⑥Zoomでの<br>セルフテスト                                                                                                    | ⑦Zoomの<br>接続確認テスト                                                                                                    | ⑧オンライン<br>面接当日                                                                                                    |
| <ul> <li>・10/27(金)15時に、事前課題<br/>を志願票に記載のメールア<br/>ドレス宛に送信します。</li> <li>『入学試験要項』および受<br/>験票とともに送付された文<br/>書を確認の上、10/29(日)<br/>(当日消印有効)までに郵<br/>送してください。なお、日<br/>本国外から出願する場合は<br/>事前課題の提出方法を別途<br/>指示します。</li> <li>・事前課題の解答にあたって<br/>は、圧縮ファイル(zipファ<br/>イル)を開いたうえで、<br/>PDFファイルを印刷する必<br/>要があります。</li> </ul> | <ul> <li>・Zoomの接続確認テスト<br/>までに、本文書p.4 III.</li> <li>(3)を参照して、</li> <li>Zoom上での自身の映<br/>像・音声のセルフテスト、<br/>およびZoomの基本操作<br/>方法の確認を済ませてお<br/>いてください。</li> </ul>                                                                                                    | <ul> <li>・11/10(金)10時~18時、<br/>11/13(月)10時~18時</li> <li>・本文書p.4 Ⅲ.(4)を<br/>参照して、Zoomの接続<br/>確認テストに参加してく<br/>ださい。</li> </ul> | <ul> <li>・11/18(土)</li> <li>・受験票で通知した面接開<br/>始予定時刻までに、面接<br/>当日のミーティング情報<br/>を参照して、指定された<br/>Zoomのミーティングル<br/>ームに入室してください。</li> </ul>                                                                                                    |

#### Ⅱ.試験に使用する機器等について(事前準備のお願い)

オンライン面接を受験するにあたり、以下の準備をお願いします。

#### (1) Web カメラとマイクの機能がある、ビデオ通信が可能な機器

- デスクトップ PC またはノート PC の使用を推奨します。PC がない場合は、タブレットでも受験可能です。着信の可能性があるため、スマートフォンの使用は原則禁止します。
- ・ Web カメラとマイクについては、PC 等に内蔵/外付けのどちらでも構いません。

#### (2) ヘッドセット (イヤホンやヘッドホンでも可)

- 周囲からの雑音を極力避けるため、面接中はヘッドセット等を必ず装着してください。
   ヘッドセット等を装着していない場合は、Zoomの接続確認テストへの参加および面接の受験を認めません。
- (3) インターネット環境
  - 実効速度 10Mbps 以上のインターネット環境を推奨します(最低でも 8Mbps は必要、30Mbps 以上あれば理想的です)。
  - Zoom では 60 分あたり 200~300MB の通信量が必要とされています。
     モバイル回線(携帯電話会社提供の回線)を利用する人は、通信量制限によってビデオ通信が 途切れることがないよう、自身の契約プラン・利用状況を事前に確認してください。
    - ※ 【参考】インターネットの回線速度測定のサイト(一例) https://fast.com/ja/
    - ※ 自宅で wi-fi に接続する際、自宅内で複数の端末を同時に接続すると、通信速度が遅くな る場合があります。また、PC 等のハードディスクに一定の空き容量がない場合、通信 が不安定になる場合があります。

#### (4) Zoom アプリ

・ オンライン面接には、Zoom アプリを使用します。事前に Zoom アカウントを作成の上、面接 当日に使用予定の通信端末に必ず Zoom アプリをインストールしておいてください。

| ① Zoom アカウント作成 https://zoom.us/signup                             | 手順           | URL                                      |
|-------------------------------------------------------------------|--------------|------------------------------------------|
|                                                                   | mアカウント作成     | https://zoom.us/signup                   |
| ② Zoom アプリ インストール <u>https://zoom.us/download#client_4meeting</u> | m アプリ インストール | https://zoom.us/download#client_4meeting |

- ※ Zoom アプリをインストールする時は、「ミーティング用 Zoom クライアント」を選択し てください。
- ※ Zoom アプリは最新のバージョンにしてください。面接日の直前にアプリがアップデー トされる場合があります。
- Zoomの接続確認テスト(III.通信接続確認テストの(4) Zoomの接続確認テスト参照)、及び面接当日どちらも、バーチャル背景の使用は禁止します。
- ※ 志願者の居住地等諸事情により Zoom アプリのインストールが難しい場合は、オンライン面接 の方法を別途指示します。入学課に早めに(11月10日(金)17:00までに)連絡してくださ い。

#### (5) 電話番号(固定電話、携帯電話どちらでも可)

通信障害等が生じてオンライン面接を実施できない場合に使用します。

【日本国内で受験する場合】原則として本学から連絡します。

【日本国外で受験する場合】受験生からすぐに電話で本学まで連絡をしてください。

詳細は、**Ⅳ. 受験上の注意**の(4)通信障害等の発生により、面接を続行できなくなった場合を参照してください。

#### (6) メールアドレス

入学までの間変更・削除の可能性がなく、日常的に確認できるメールアドレスを準備してください。 事前課題を送付するため、PC のメールアドレスを推奨します。出願受付が完了した受験生のメー ルアドレス(志願票に記入されたもの)宛に、本学から送受信確認用のメールを送信して、メール の送受信確認テストを行います。「admission@office.twcu.ac.jp」からのメールを受信できるよう前 もって設定してください。メールアドレスを持っていない場合は、フリーメール(Gmail、Yahoo! メール等)を取得してください。

なお、事前課題の解答にあたっては、圧縮ファイル(zip ファイル)を開いたうえで、PDF ファイ ルを印刷する必要があります。

#### (7) 受験する部屋(個室)

ビデオ通信が可能なインターネット環境のある個室を準備してください。

面接中は第三者の同席は認めません。

受験する場所は指定しません。本学が指定する受験環境であれば、自宅でも、自宅外の場所でも構いません。ただし、友人宅やネットカフェ、カラオケ店等、入学試験を受験するのにふさわしくない場所での受験は禁止します。

- ※ オンライン面接を受験するにあたっての準備費用(通信環境の整備費用・通信機器等の購入費用等)について、本学は一切負担しません。
- ※ 面接で使用する機器等の準備について、不明な点がある場合、あるいは準備が困難な場合 は、2023年11月10日(金)17:00までに、志願者本人が本学入学課に問い合わせてく ださい。(TEL:03-5382-6854)(E-mail:<u>admission@office.twcu.ac.jp</u>) 本学が指定する環境での受験が困難な場合は、本学に来学して受験することも可能とします。 ただし、公平性を期すため、面接はオンラインで実施し(パソコン等は本学が用意)、対 面による面接は行いません。
- ※ 受験環境の準備および通信障害等が発生した場合の対応については、補助者(学校の教職員の方や保護者等)に手伝ってもらって差し支えありません。 ただし、補助者には、「面接を受験できる状態になったら、部屋から速やかに退出してもらう」よう、事前に必ず伝えてください。

### Ⅲ. 通信接続確認テスト

試験当日に面接を円滑に実施できるよう、事前の通信接続確認テストを行います。

### (1) 留意事項

- 通信接続確認テストは受験環境等の確認を目的としているため、本テストは入学試験の合否に 一切関係ありません。
- 本テストへ参加しなかったことにより、試験に不具合が生じた場合は、試験が成立しない場合 がありますので、必ず参加してください。
- (2) メールの送受信確認テスト
  - 出願受付が完了した受験生のメールアドレス(志願票に記入されたもの)宛に、本学から送受 信確認用のメールを送信します。送信元のメールアドレスは「<u>admission@office.twcu.ac.jp</u>」で す。

送信予定日は【2023年10月18日(水)午後】です。

- ・ メールの到着を確認したら、本文の指示に従って、<u>10 月 19 日(木)までに本学へ返信</u>してく ださい。その際、自分のメールアドレスを CC に設定してください。
- ・ メール送受信確認テストでは、添付した圧縮ファイル(zip ファイル)を開けるかも確認します。
- ・メールが届かない場合は、まず当該メールサービスの迷惑メールフォルダ等を確認してください。迷惑メールフォルダ等にも本学が送信したメールがない場合は、志願者本人が10月19日(木)9:00~17:00の間に、東京女子大学入学課(TEL:03-5382-6854)まで連絡してください。

### (3) Zoom ヘルプセンターでの自身の映像・音声のセルフテスト

- Zoom のヘルプセンター (<u>https://support.zoom.us/hc/ja</u>) に、「Zoom テストミーティングへの 参加」<sup>\*\*</sup>という項目があります。
   ※当該ページへのたどり方 : Zoom ヘルプセンターの検索ボックスで「Zoom テストミーティングの参加」を検索>検索結果1つ目の「Zoom テストミー ティングの参加」をクリック
- Zoomの接続確認テストまでに、面接当日に使用する機器等一式(ヘッドセット等を含む)を用いて、映像・音声のセルフテスト、および Zoomの基本操作方法の確認を済ませておいてください。特に、「名前の変更」、「ミュート(音声のオン・オフ)」、「ビデオのオン・オフ」について、確認しておいてください。
- ヘッドセット等を初めて通信端末に接続する場合は、PC および Zoom 上での設定作業を要す る場合があります。詳しくは、通信端末やヘッドセット等のマニュアル、および Zoom ヘルプ センターを参照してください。
- (4) Zoomの接続確認テスト ※所要時間は5分強の見込みです(待ち時間を除く)
  - ・ テスト日時は、【2023 年 11 月 10 日 (金) 10:00~18:00、11 月 13 日 (月) 10:00~18:00】 です。(土日に対応はしていません。)
  - ・ 試験当日と同一の環境(同一の機器、同一の部屋)でテストを行ってください。

・ 多数の受験生が同じ時間帯に入室し、待ち時間が長くなる場合には、東京女子大学入学課の X (旧:Twitter)にてお知らせします。

【東京女子大学入学課X(旧:Twitter)】 @TWCU\_admis <u>https://twitter.com/TWCU\_admis</u> 右の QR コードからもアクセスできます。

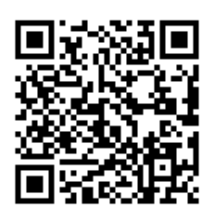

- ・ ミーティング情報(ID・パスコード)は、受験票に記載されています。
- ・ 受験する環境(OS、アプリのバージョン等)の差異により、実際の手順や画面の表示が本マニ ュアルの内容と一部異なる場合があります。

# 【手順】

- ① Zoom アプリを起動する。
- 「サインイン」をクリックする。

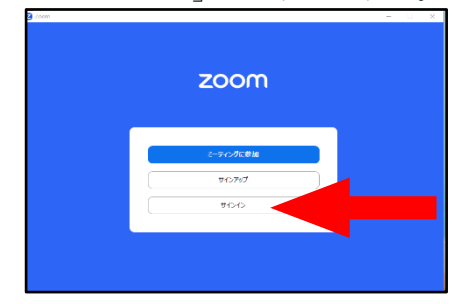

③ 1段目に Zoom アカウント用に登録したメールアドレスを、
 2段目に Zoom アカウント用のパスワードを入力の上、「サインイン」をクリックする。

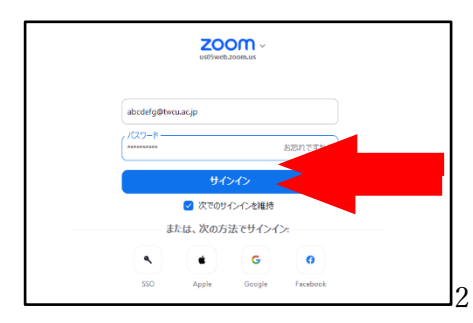

④ 中央の「参加(「+」マーク)」のアイコンをクリックする。

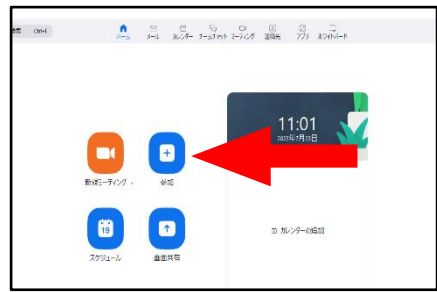

⑤ Zoom 接続確認テスト用のミーティング情報を参照して、上段にミーティング ID、下段に 自分の「受験番号 姓 名」を入力し、チェックボックス2つにチェックを入れていない ことを確認の上、「参加」をクリックする。

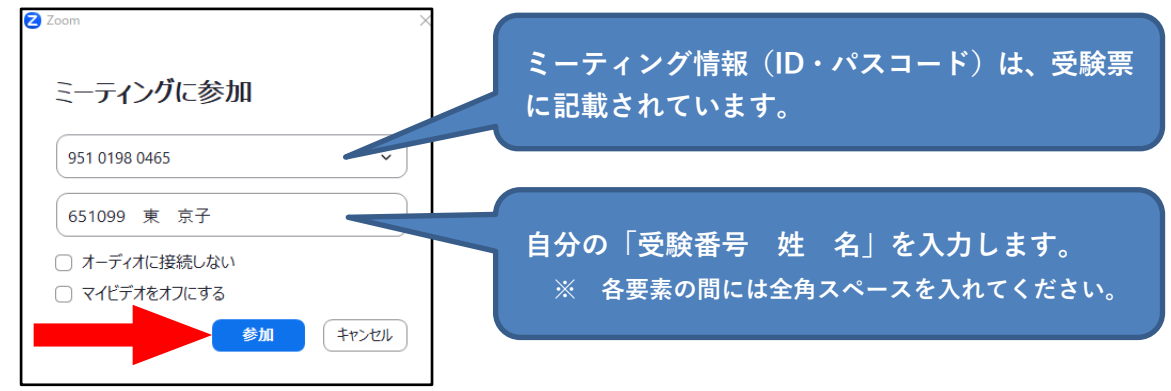

⑥ Zoom 接続確認テスト用のミーティング情報を参照して、ミーティングパスコードを入力の上、「ミーティングに参加」をクリックする。

| 🔁 ミーティング パスコードを入力 | × |
|-------------------|---|
|                   |   |
| こ ニ へ ぢ パラコ じたしも  |   |
| ミーティングハスコートを入力    |   |
| ィミーティング パスコード     |   |
| *****             |   |
|                   |   |
|                   |   |
|                   |   |
|                   |   |
|                   |   |
| ミーティンガに参加したかけ     |   |
|                   |   |
|                   |   |

(ミーティングパスコードについては、上記⑤吹き出し部分参照)

⑦ ビデオ ON のまま「参加」をクリックする。

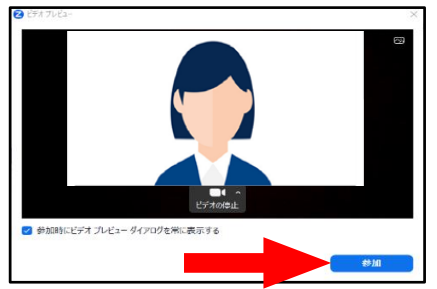

⑧ 以下のような画面が表示されたら、この状態でしばらく待機する。

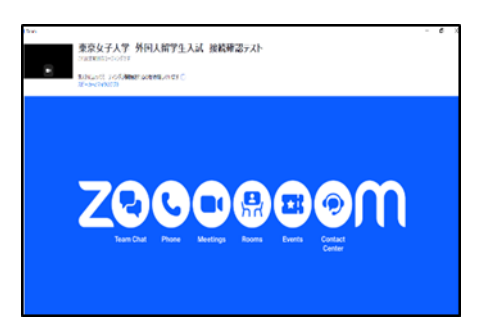

※ この状態が「ミーティングルームの「待機室」に入室」した状態です。ホスト(東京 女子大学)がテスト用ミーティングへの入室を許可すると、次の画面に移行します。

- ※ 本テスト参加者が特定の時間帯に集中した場合、本画面が表示された状態で 30 分前 後お待たせする場合があります。「待機室」に入室した人には、順にテストを実施し ますので、上記の画面の状態がしばらく続いても、そのままの状態で待っていてくだ さい。
- ※ 多数の受験生が同じ時間帯に入室し、待ち時間が長くなる場合には、東京女子大学入 学課のX(旧:Twitter)にてお知らせします。

【東京女子大学入学課X(旧:Twitter)】 @TWCU\_admis <u>https://twitter.com/TWCU\_admis</u> 右のQRコードからもアクセスできます。

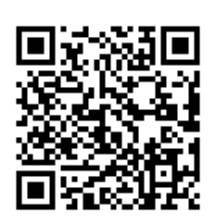

⑨ ホスト(東京女子大学)がテスト用ミーティングへの入室を許可すると、以下のパネルが 開くので、「コンピューターオーディオに参加する」をクリックする。

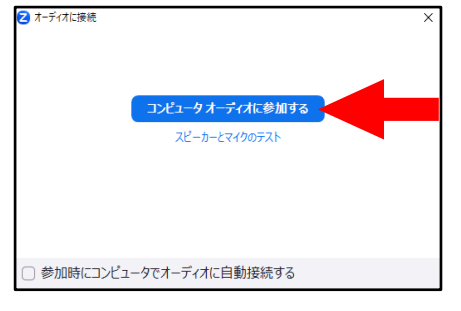

 ① ミーティング画面が表示されたら、自分の音声・映像がともにオンになっていること、 バーチャル背景を使用していないこと、および名前の表示が正しいことを確認する。

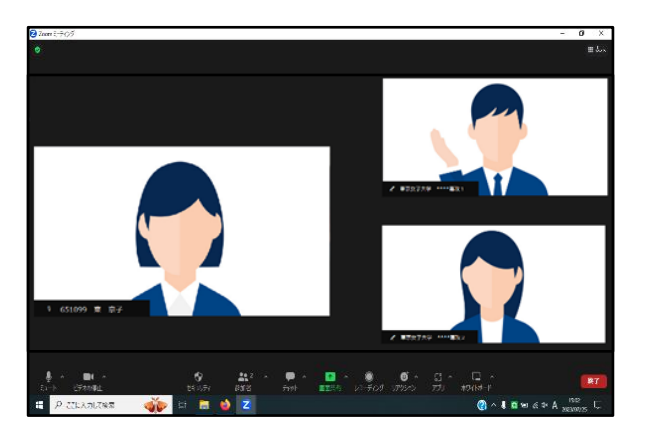

- ・ 自分の音声がオフになっている場合は、「ミュート解除」(マイクのアイコンに赤い斜線が引かれた状態)と表示されている。
   ⇒ 当該アイコンをクリックし、ミュートを解除する。
- ・ 自分の映像がオフになっている場合は、「ビデオの開始」(ビデオのアイコンに赤い斜線が引かれた状態)と表示されている。
   ⇒ 当該アイコンをクリックし、ビデオをオンにする。
- ・ バーチャル背景が設定されている場合には、「
   ・ (ビデオ型)」マーク右側の三角→
   「バーチャル背景を選択」→開いたパネル左側「背景とエフェクト」→パネル右側中
   央の「バーチャル背景」の順にクリック

- ⇒ 提示されたバーチャル背景のアイコンのうち、黒地に「None」の画像をクリックして、プレビュー画面でバーチャル背景が解除されたら、パネル右上の「×」ボタンをクリック。
- ・ 名前の表示に誤りがある場合は、自分の映像が表示されている画面を右クリックし、 「名前の変更」をクリックする。正しい情報を入力の上、「OK」をクリックする。
- 11 以降は、本学スタッフの指示に従って、テストを実行する。
- ② 本学スタッフから、「通信接続確認テストが完了したので退出する」よう指示されたら、 画面右下「退出」をクリックした後、「ミーティングを退出」をクリックして、速やかに 退出する。

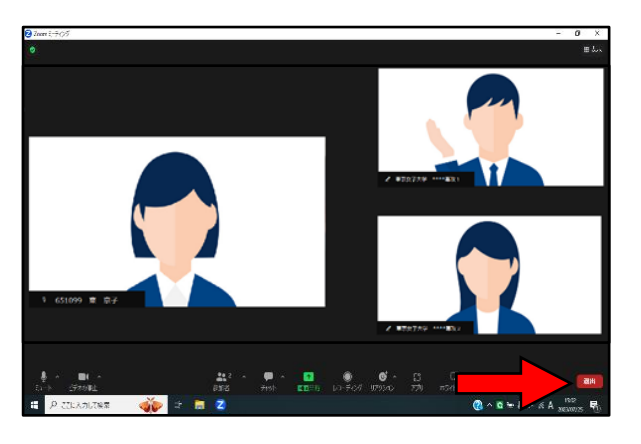

以上で Zoom の接続確認テストは終了です。

## IV. 受験上の注意

- (1) 面接当日の面接開始予定時刻等
  - ・ 受験票に記載されています。
  - ・ 指定された面接開始予定時刻までに、指定された Zoom ミーティングルームに入室してく ださい。(面接開始予定時刻の5分前をめどに入室することを推奨します。)
  - ・ Zoom アプリを起動する前に、その他のアプリを閉じてください。
  - ・ 複数の情報通信端末から、Zoom ミーティングルームに入室しないでください。
- (2) 面接を欠席する場合
  - 11月17日(金)の17:00まで、もしくは、面接当日(11月18日(土))の9:00から 「受験票に記載された面接開始時刻」までに、志願者本人が東京女子大学入学課へ連絡を 入れてください。

| 連絡の日時            | 連絡先                                                          |
|------------------|--------------------------------------------------------------|
| 11月17日(金)17:00まで | <u>東京女子大学</u> 入学課(メール)<br><u>admission@office.twcu.ac.jp</u> |
| 面接当日 9:00 以降     | <u>東京女子大学 入学課</u><br>TEL:03-5382-6854                        |

・ 11月17日(金)17:00~面接当日9:00の間は、連絡を避けてください。試験の実施準備作業のため、連絡を受けられない場合があります。

(3) 面接当日の緊急連絡先

| 内容                                       | 連絡先                                                                                                 |
|------------------------------------------|----------------------------------------------------------------------------------------------------|
| 通信障害、通信機器の不具合に<br>基づく内容                  | オンライン面接 初期対応担当職員<br>電話番号は、受験票に記載された「面接当日の<br>緊急連絡先」を参照してください。                                       |
| 上記以外の内容                                  | 東京女子大学 入学課<br>TEL:03-5382-6854                                                                      |
| 上記2種類の電話番号の両方に何回か<br>電話をかけても、不通・通話中の場合のみ | <u>東京女子大学</u> 入学課(メール)<br><u>admission@office.twcu.ac.jp</u><br>(問い合わせの際は、入試方式・受験番号・氏名を必ず<br>明記のこと) |

(4) 通信障害等の発生により、面接を続行できなくなった場合

【日本国内から受験する場合】

原則として本学から連絡を入れます。志願票に記入した番号の携帯電話・スマートフォン 等の電源を入れ、手元に置いて、本学からの指示を待ってください。

万一、本学からの連絡がない場合は、受験票に記載された「面接当日の緊急連絡先」を参 照して、本学に電話をかけてください。

【日本国外から受験する場合】

すぐに受験生から、受験票に記載された「面接当日の緊急連絡先」に電話をかけ、本学からの指示に従ってください。

国際電話が繋がらない場合や、何回か電話をかけても繋がらない場合には、すぐに東京女子大学入学課(<u>admission@office.twcu.ac.jp</u>)までメールをし、本学からの指示をメール で受けてください。 ※試験時間中の電子機器類の扱いについては、Ⅳ. 受験上の注意の(7)電子機器類の扱いを 参照してください。

- ・ 受験生の責任ではない通信障害等が発生し、決められた面接時間中に通信環境の復旧が困難な場合、当日の面接時間の繰り下げ(当該専攻の最終受験生の面接終了後に再度面接を 実施)、または予備日(2023年11月19日(日))に面接を実施する可能性があります。
- (5) 遅刻 (※通信障害等による場合は、上記(4)を参照して本学に連絡を入れること)
  - ・ 面接開始予定時刻までに、指定の Zoom ミーティングルームに入室できない場合は、(3) を参照して、至急電話で東京女子大学入学課に連絡してください。
  - ・ 面接開始予定時刻から 30 分後までに、志願者本人から連絡がない場合は、欠席とみなし
     受験資格を失います。
- (6) 試験時間中、受験する場所(机の上)に置いてよいもの
  - ・ 以下の通り定めます。

| 物品             | 注意事項                                        |
|----------------|---------------------------------------------|
| 受験票            | ・ 面接当日に使用するミーティング情報(ID・パスコ                  |
|                | ード)は、受験票に記載されています。                          |
| ビデオ通信が可能な通信機器  | ・ 試験中、通信機器を用いて、面接担当者等が指示す                   |
| ヘッドセット         | る以外の操作(インターネット検索等)を行うこと                     |
| (イヤホン、ヘッドホン)   | を禁止します。                                     |
| 黒鉛筆(シャープペンシル)、 | ・ 格言等が印刷されているものは使用できません。                    |
| プラスチック製の消しゴム   |                                             |
| 黒のサインペン        | ・ 情報数理科学専攻受験者のみ、持ち込み・使用を認                   |
|                | めます。                                        |
| 白紙のメモ用紙        | ・ A4 サイズに限ります。                              |
|                | ・ 書き込みや印字がある用紙は、持ち込み・使用を禁                   |
|                | 止します。                                       |
| 時計             | <ul> <li>辞書・電卓・端末等の機能があるもの、それらの機</li> </ul> |
|                | 能の有無が判別しづらいものは使用できません。                      |
|                | <ul> <li>携帯電話等電子機器を、時計として使用することは</li> </ul> |
|                | できません。                                      |

- ・ 上記以外のものは、所定の場所に片づける等して、面接中は使用できない状態にしてくだ さい。
- ・ 出願書類のコピー、事前課題(課題・解答)のコピーを机の上に置くことはできません。
- ・ 学校等で受験する場合、不正行為に影響しない掲示物等まで剥がす必要はありません。
- (7) 電子機器類の扱い
  - ・ 面接に必要な機器を除いて、持ち込み・使用を禁止します。
  - 携帯電話・スマートフォンについては、通信障害等の発生により面接を続行できなくなった場合に、本学からの連絡を受ける(あるいは本学に連絡を入れる)時を除いて、使用を一切禁止します。

使用しない時は、電源をオフ(本学との連絡時にはじめて電源をオンにする)にした上で、 カバンの中等に必ずしまってください(携帯したり、身に着けたりしてはいけません)。

- (8) 面接室(ミーティングルーム)入室後
  - ・ 面接担当者等の指示に従ってください。
  - ・ 本人照合のため、面接中はマスクを着用しないでください。
  - ・ 映像と音声は、常にオンにしてください。また、指示があるまで、Zoom のミーティング ルームおよび面接を受験する部屋から退室しないようにしてください。
- (9) 不正行為
  - ・ 以下の行為は不正行為とみなされることがあります。
    - 出願の際に本学に提出する書類・資料、提供する情報等に偽造・虚偽の記載・剽窃等 をすること。
    - ② 試験に関することについて、自身や他の受験者を利するような虚偽の申出をすること。
    - ③ 受験生以外の第三者が受験すること。
    - ④ 試験時間中に、試験室(個室)内に受験生以外の人が滞在していること。
    - ⑤ 試験時間中に、面接に必要な通信機器以外の電子機器類(ウェアラブル端末、電子辞書、IC レコーダー等)や決められた文具以外のものを持ち込んだり、身に着けたり、使用したりすること。
    - ⑥ 試験時間中に、面接に必要な通信機器を用いて、面接担当者等が指示する以外の操作 (インターネット検索等)を行うこと。
    - ⑦ 本学との連絡以外の目的で、携帯電話やスマートフォン等を使用すること。
    - ⑧ 面接担当者等の指示に従わないこと。
    - ⑨ カンニング(カンニングペーパー・参考書等を見ること、他の人から答えを教わること等)をすること。
    - 第三者に対して、事前課題の内容や面接内容等を教えたり(閲覧・観覧させることも 含む)、面接の内容を録画・録音・撮影・他所への中継をしたりすること(SNS 等へ の発信も含む)。
    - ① その他、試験の公平性を損なうおそれのある行為をすること。
  - 不正行為があるとみなされた場合、当該年度における本学の全ての入学試験の受験を認め ません。また、当該年度における本学の全ての入学試験の結果を無効とします。その際、 入学検定料は返還しません。
  - 不正行為により、著作権侵害等の問題が生じた場合の責任は、当該受験生が負うものとします。
- (10) その他の補足事項
  - 本学は面接の様子を録画・録音します。録画・録音したデータは、入学者選抜に係る業務 にのみ使用します。
    - また、所定の業務終了後に、本学が責任を持って、録画・録音したデータを消去します。

### V. 試験当日の受験方法

- ・ 受験票等を用意の上、Zoomの接続確認テストの時と同一の環境で受験してください。
- ・ ミーティング情報(ID・パスコード)は、受験票に記載されています。
- ・ 受験する環境(OS、アプリのバージョン等)の差異により、実際の手順や画面の表示が本マニ ュアルの内容と一部異なる場合があります。

# 【手順】

- ① Zoom アプリを起動する。
- ② 「サインイン」をクリックする。
  ZOOM
  Excelose
- ③ パネル左側の1段目に、Zoom アカウント用に登録したメールアドレスを、2段目に Zoom アカウント用のパスワードを入力の上、「サインイン」をクリックする。

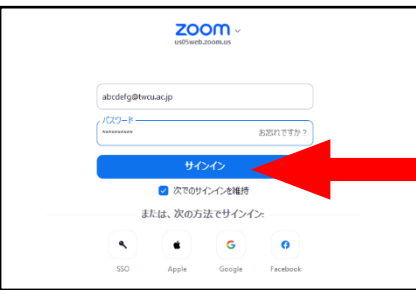

④ 中央の「参加(「+」マーク)」のアイコンをクリックする。

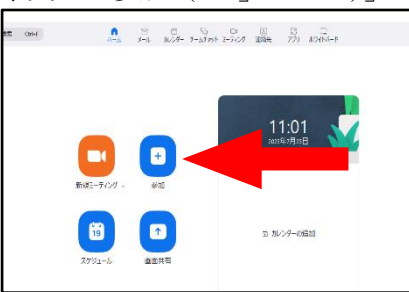

⑤ 面接当日のミーティング情報を参照して、上段にミーティング ID、中段に自分の「受験番号 姓 名」を入力し、下段の2つにチェックを入れていないことを確認の上、「参加」をクリックする。

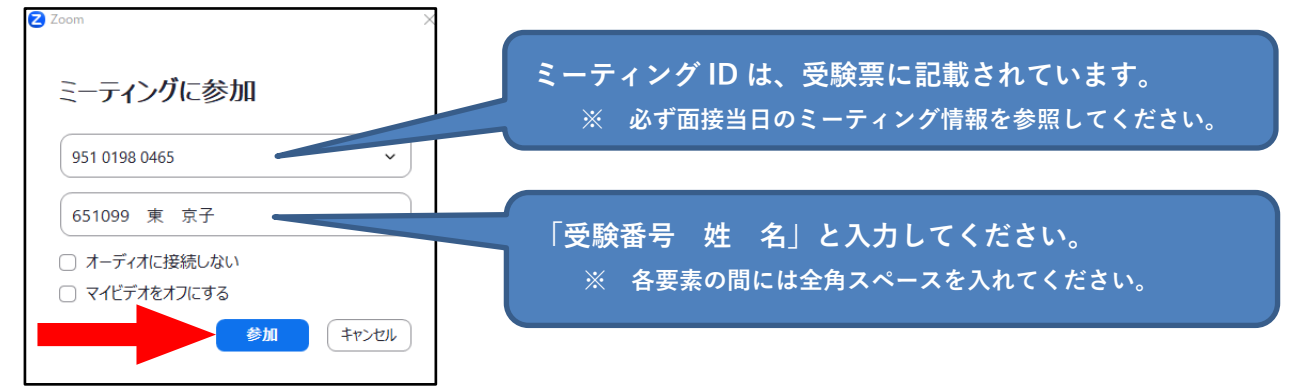

⑥ 受験票の面接当日のミーティング情報を参照して、ミーティングパスコードを入力の上、「ミー ティングに参加する」をクリックする。

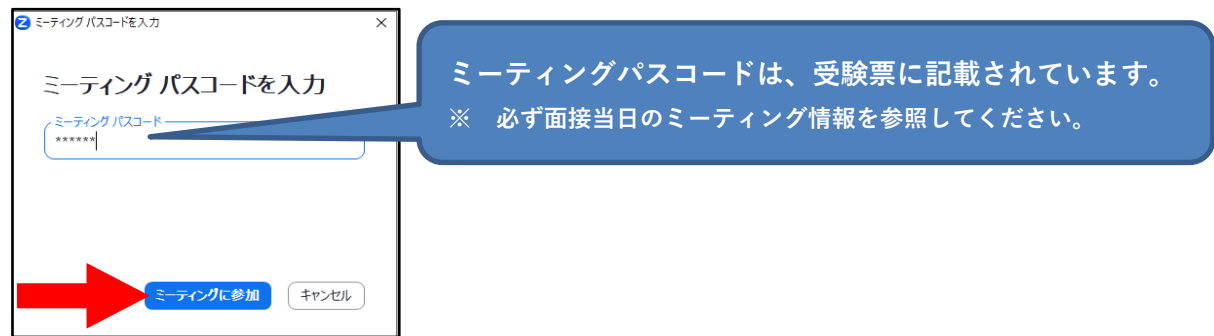

⑦ ビデオ付きで「参加」をクリックする。

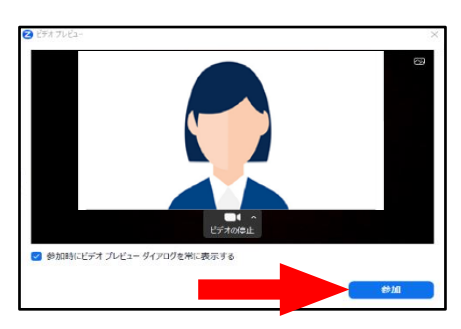

⑧ 以下のような画面が表示されたら、この状態でしばらく待機する。

- ※ この状態が「ミーティングルームの「待機室」に入室」した状態です。ホスト(東京女子大学) がミーティングへの入室を許可すると、次の画面に移行します。
- ※ 面接の進捗状況により、面接開始予定時刻から 30 分以上お待ちいただく場合があります。 面接を開始できる状態になり次第、面接担当者が面接用ミーティングルームへの入室を許可し ますので、上記の画面の状態がしばらく続いても、そのままの状態でお待ちください。 ただし、面接開始予定時刻から 15 分経ってもミーティングへの入室が許可されない場合は、受 験票に記載された『面接当日の緊急連絡先』に連絡してください。
- ※ 通信障害等の発生により、面接を続行できなくなった場合の対応は、Ⅳ. 受験上の注意の
   (4)通信障害等の発生により、面接を続行できなくなった場合を参照してください。
- ⑨ ホスト(東京女子大学の面接担当者)がミーティングへの入室を許可すると、以下のパネルが開くので、「コンピューターオーディオに参加する」をクリックする。

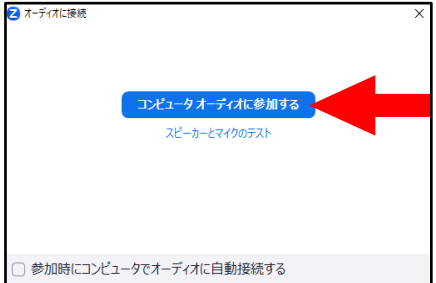

① ミーティング画面が表示されたら、自分の音声・映像がともにオンになっていること、バーチャル背景を使用していないこと、および名前の表示が正しいことを確認する。

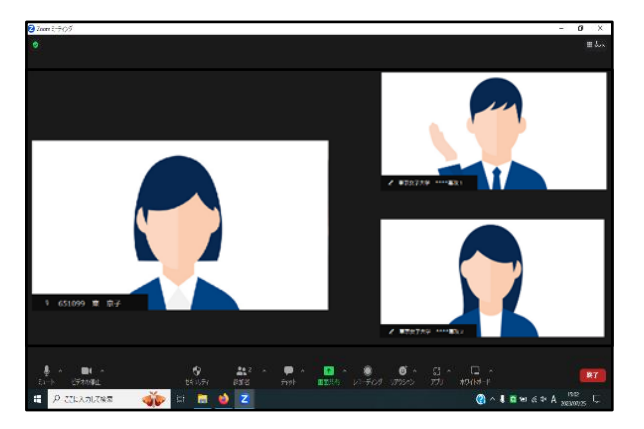

- ・ 自分の音声がオフになっている場合は、「ミュート解除」(マイクのアイコンに赤い斜線が引かれた状態)と表示されている。
   ⇒ 当該アイコンをクリックし、ミュートを解除する。
- ・ 自分の映像がオフになっている場合は、「ビデオの開始」(ビデオのアイコンに赤い斜線が引かれた状態)と表示されている。
   ⇒ 当該アイコンをクリックし、ビデオをオンにする。
- ・ バーチャル背景が設定されている場合には、「
   <sup>1</sup> (ビデオ型)」マーク右側の三角→「バーチャル背景を選択」→開いたパネル左側「背景とエフェクト」→パネル右側中央の「バーチャル背景」の順にクリック。
  - ⇒ 提示されたバーチャル背景のアイコンのうち、黒地に「None」の画像をクリックして、 プレビュー画面でバーチャル背景が解除されたら、パネル右上の「×」ボタンをクリック。
- ・ 名前の表示に誤りがある場合は、自分の映像が表示されている画面を右クリックし、「名前の変 更」をクリックする。正しい情報を入力の上、「OK」をクリックする。
- ① 以降は、面接担当者の指示に従って、面接を受験する。
- ※ 通信障害等の発生により、面接を続行できなくなった場合の対応は、Ⅳ. 受験上の注意の
   (4)通信障害等の発生により、面接を続行できなくなった場合を参照してください。
- (2) 面接担当者から、「面接が完了したので退出する」よう指示されたら、画面右下「退出」をクリ ックした後、「ミーティングを退出」をクリックして、速やかに退出する。

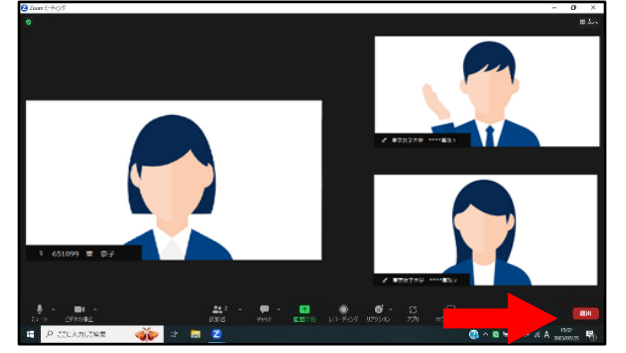

以上で面接は終了です。